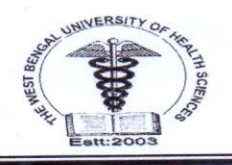

THE WEST BENGAL UNIVERSITY OF HEALTH SCIENCES DD-36, Sector-I, Salt Lake, Kolkata 700 064 Website: www.wbuhs.ac.in Dhana (EDDY): 2221 2461 Epy:2358-0100

Phone (EPBX): 2321-3461 Fax:2358-0100

Memo No. WBUHS/Dean/2022-23/0234

Dated: 30 08 2022

# **Notification**

It is hereby notified to all eligible PhD candidates' (admission batch, 2022) that University Online Registration Portal will be opened from 01/09/2022 (10.00AM) to 30/11/2021.(11.59AM)

All eligible PhD Candidates are instructed to complete their online registration procedure during the above mentioned period. Approval from the Head of the Institution must be required for online registration.

Please follow the guidelines (Annexure-I) during the process of registration.

In case of any problem for regarding submission online registration please contact to the following concerned authorities.

(A) prog.officer@wbuhs.ac.in (B) asst.registrar@wbuhs.ac.in

Dear WBUHS. Kol

### YOUTUBE LINK for help - https://youtu.be/SsPnsnq5WQA

# STEPS OF REGISTRATION OF PHD CANDIDATES

Step 1: Registration in the https://charaka.wbuhs.ac.in/home/loginUi?t=3.

Step 2: After Registration Charaka Portal Login by Clicking Existing Student Login. Give User Email and Password.

Step 3:- After Successfully Login Enter Profile Details.

3.i Enter Personal And Qualification Details.

3.ii Upload the IEC, CV of Guides, NOC and Signatures of Guides and HOI.

Step 4:- Enter Research Proposal.

4.i Fill Part – i. (Biographical Data Of Applicants)

4.ii. Fill Part – ii(Particulars Of Supervisor / Co-Supervisor)

4.iii Fill Part – iii(General Information Of Proposed PhD Research Center)

4.iv Fill Part – iv (Details Of Research Project)

4.v Fill Declaration/Certification

4.vi Fill and Check Checklist Of Documents To Be Submitted With The Research Proposal.

Step 5:- After Filling All the Details Click the Submit button.

(Kindly Follow the Instruction attached below.)

## Student Login

\_\_\_\_

| Jser Email          |  |
|---------------------|--|
| Enter your Email    |  |
| Password            |  |
| Enter your Password |  |

### Student dashboard

|                                                                                                    |                                              |                                                 |                                   |                             | B DR PRATIM                          | A PAL BANERJEE  | C+Logout  |
|----------------------------------------------------------------------------------------------------|----------------------------------------------|-------------------------------------------------|-----------------------------------|-----------------------------|--------------------------------------|-----------------|-----------|
| THE W                                                                                                    | EST BENGAL UN                                | IVERSITY OF HEAL7<br>DD-36, Salt Lake, Sector-1 | TH SCIENCES<br>1, Kolkata 700 064 | For any tech<br>please send | nnical support,<br>I your queries at | contactdevteam1 | agmaiLcom |
|                                                                                                    | 1                                            | 1                                               | -                                 | -                           |                                      |                 |           |
|                                                                                                    | 1 the                                        |                                                 |                                   |                             |                                      |                 |           |
|                                                                                                    | A Christian                                  |                                                 |                                   |                             |                                      | Service in      |           |
| Welcome to Dashbo                                                                                                    | ard DR PRATIMA PAL                           | BANERJEE                                        |                                   |                             |                                      |                 |           |
|                                                                                                    | W/-I-                                        | come to the Dashboard                           |                                   |                             |                                      |                 |           |
| Dashboard                                                                                                    | wetc                                         | onie to the Basilboard.                         |                                   |                             |                                      |                 |           |
| <ul><li>Dashboard</li><li>Profile</li></ul>                                                                                                    | Wetc                                         | one to the bushboard.                           |                                   |                             |                                      |                 |           |
| <ul><li>Dashboard</li><li>Profile</li><li>Research Prop</li></ul>                                                                                                    | osal                                         | ome to the Dashbourd.                           |                                   |                             |                                      |                 |           |
| <ul> <li>Dashboard</li> <li>Profile</li> <li>Research Prop</li> <li>Half-yearly Resubmit</li> </ul>                                                                                                    | osal<br>port                                 | onne to une odomocara.                          |                                   |                             |                                      |                 |           |
| <ul> <li>Dashboard</li> <li>Profile</li> <li>Research Propile</li> <li>Half-yearly Rep<br/>Submit</li> <li>Conference Re<br/>Submit</li> </ul>                                                                                                    | osal.<br>port                                | onne to une oddiniocara.                        |                                   |                             |                                      |                 |           |
| Dashboard     Profile     Profile     Research Prop     Research Prop     B Half-yearly Resubmit     Conference Resubmit     Conclusion Rep     Submit                                                                                                    | port port                                    |                                                 |                                   |                             |                                      |                 |           |
| <ul> <li>Dashboard</li> <li>Profile</li> <li>Research Prop</li> <li>Half-yearly Rep<br/>Submit</li> <li>Conference Rep<br/>Submit</li> <li>Conclusion Rep<br/>Submit</li> <li>Final Thesis Sub</li> </ul>                                                       | port port port                               |                                                 |                                   |                             |                                      |                 |           |
| <ul> <li>Dashboard</li> <li>Profile</li> <li>Research Propile</li> <li>Half-yearly Rep<br/>Submit</li> <li>Conference Re<br/>Submit</li> <li>Conclusion Rep<br/>Submit</li> <li>Conclusion Rep<br/>Submit</li> <li>Final Thesis Submit</li> <li>Viva</li> </ul> | vero<br>osal<br>port<br>port<br>port<br>port |                                                 |                                   |                             |                                      |                 |           |
| Dashboard   Profile   Research Prop   Half-yearly Reg   Submit   Conference Reg   Submit   Conclusion Reg   Submit   Conclusion Seg   Submit   Final Thesis Sub   Viva   PhD Certificate                                                                        | port<br>port<br>port                         |                                                 |                                   |                             |                                      |                 |           |

Copyright © 2020 wbuhs.ac.in Privacy Policy.

### **Student Profile**

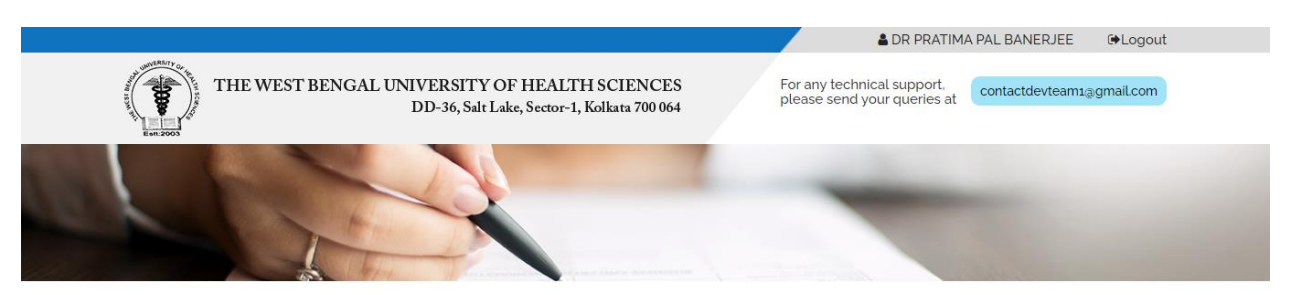

| Profile                        |                                                                                                    |
|--------------------------------|----------------------------------------------------------------------------------------------------|
| Research Proposal              | Edit Application Information                                                                                                    |
| R Half-yearly Report<br>Submit | Application Information:                                                                                                    |
| R Conference Report     Submit | Date Of Application : 16-10-2019<br>Year Of Admission : 16-10-2019                                                                                                   |
| 伯 Conclusion Report<br>Submit  | Name Of The Subject (Broad Area/Discipline) : Materia Medica<br>Area / Field Of Specialization : Ph D in Health Sciences                                             |
| 街 Final Thesis Submit          | Name Of The Faculty Under Which Ph.D Sought For . Dr.Abhijit Chattopadhyay<br>Title Of The Research. Duly Approved(IN BLOCK LETTERS) :                               |
| 🗴 Viva                         |                                                                                                    |
| PhD Certificate                | Edit General Information                                                                                                    |
| & Change Password              | General Information:                                                                                                    |
|                                | Guardian Name: RAJIV SRIVASTAVA                                                                                                    |
|                                | Present Address In Full :<br>RMO QUARTER 4 NATIONAL INSTITUTE OF HOMOEOPATHY, BLOCK GE SECTOR 3. SALT LAKE KOLKATA. North 24<br>Parganas. West Bengal, India. 700106 |
|                                | Permanent Address :<br>RMO QUARTER 4 NATIONAL INSTITUTE OF HOMOEOPATHY. BLOCK GE SECTOR 3. SALT LAKE KOLKATA. North 24<br>Parganas. West Bengal. India. 700106       |
|                                | Email : dr.pratimapal.@gmail.com<br>Mobile No : 7679507608                                                                                                    |
|                                | Current Place Of Posting : National Institute of Homoeopathy                                                                                                    |
|                                | Nationality: Indian                                                                                                    |
|                                | Caste : General                                                                                                    |
|                                | Edit Other Information                                                                                                    |
|                                | • Other Information:                                                                                                    |
|                                |                                                                                                    |

Copyright © 2020 wbuhs.ac.in Privacy Policy.

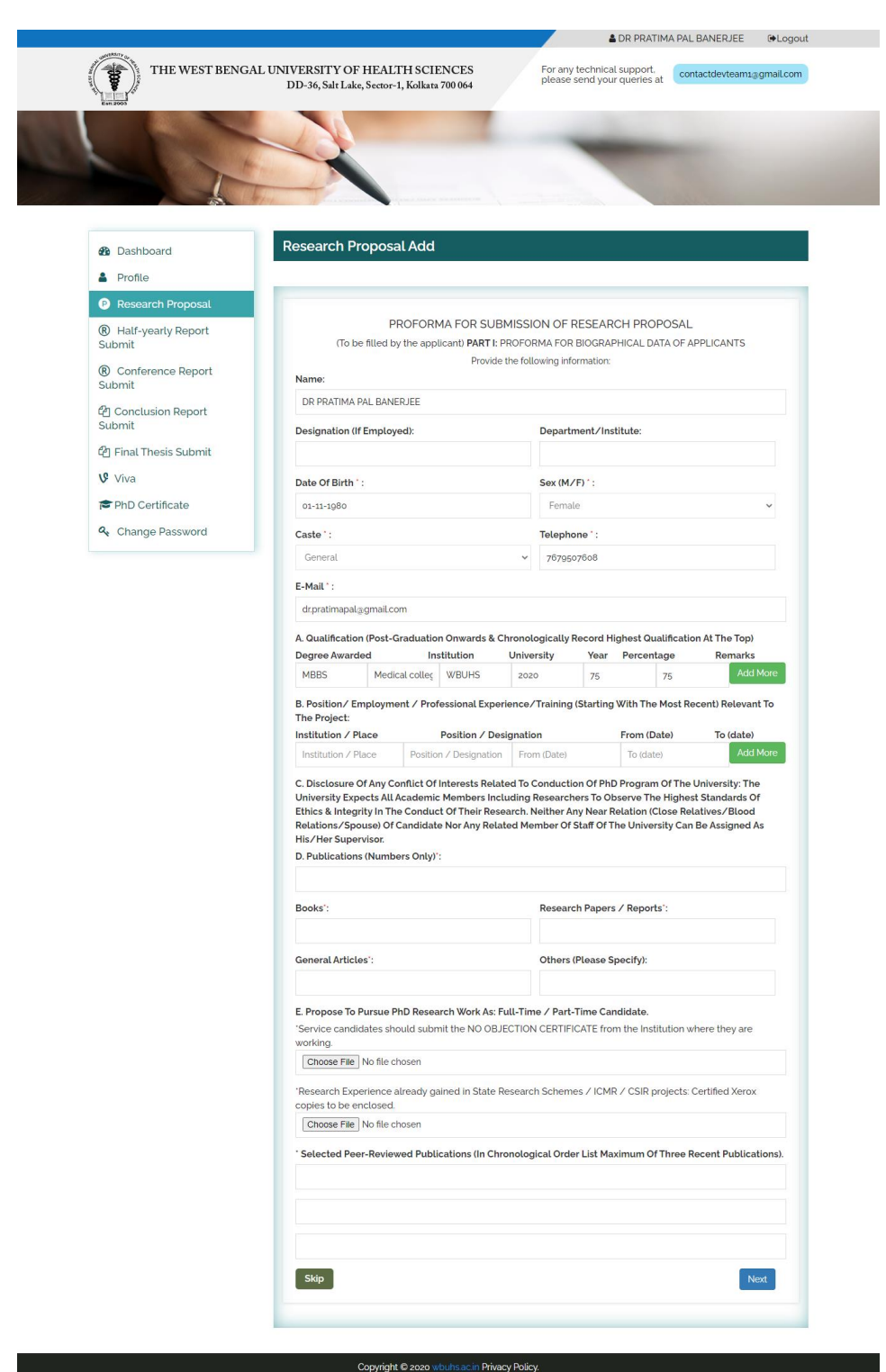

#### **Research Proposal Add**

| For any technical support, please send your queries at |
|--------------------------------------------------------|
|                                                        |
|                                                        |
| -                                                      |
|                                                        |
|                                                        |
|                                                        |
|                                                        |
|                                                        |
|                                                        |
|                                                        |
|                                                        |
|                                                        |
|                                                        |
| Submit                                                 |
|                                                        |

# Half yearly Report upload

Copyright © 2020 wbuhs.ac.in Privacy Policy.

# Seminar Presentation uploaded

| THE REPORT DENK                                                                                                    |                                                                         | IRJEE (#Logot     |
|----------------------------------------------------------------------------------------------------|-------------------------------------------------------------------------|-------------------|
| THE WEST BENG                                                                                                    | DD-36, Salt Lake, Sector-1, Kolkata 700 064 please send your queries at | evteam1@gmail.com |
|                                                                                                    |                                                                         |                   |
|                                                                                                    |                                                                         |                   |
|                                                                                                    |                                                                         |                   |
| B Dashboard                                                                                                    | Conference/ Seminar Presentation uploaded                               |                   |
| Profile                                                                                                    | Conference Title                                                        |                   |
| Research Proposal     R Half-yearly Report                                                                                                    |                                                                         |                   |
| Submit                                                                                                    | Conference File                                                         |                   |
| R Conference Report     Submit     Submit     S | Choose File No file chosen                                              |                   |
| Pt Canalysian Depart                                                                                                    | Conference Status                                                       |                   |
| Submit                                                                                                    | Not Submitted                                                           |                   |
| 街 Final Thesis Submit                                                                                                    | Submit                                                                  |                   |
| 🗴 Viva                                                                                                    |                                                                         |                   |
| PhD Certificate                                                                                                    |                                                                         |                   |
| Change Password                                                                                                    |                                                                         |                   |
|                                                                                                    |                                                                         |                   |

### Final thesis upload

| THE WEET DENK                                                                                                    |                                             | 2 For any tooknical support                                                                                                    |                |
|----------------------------------------------------------------------------------------------------|---------------------------------------------|----------------------------------------------------------------------------------------------------|----------------|
| THE WEST BEING                                                                                                    | DD-36, Salt Lake, Sector-1, Kolkata 700 064 | 4 please send your queries at                                                                                                    | eam1@gmail.com |
| Eem.2003                                                                                                    |                                             | 1                                                                                                    |                |
|                                                                                                    |                                             | And in case of the local division of the local division of the loc |                |
| 1                                                                                                    |                                             |                                                                                                    |                |
| 455                                                                                                    |                                             |                                                                                                    |                |
| Dashboard                                                                                                    | Final Thesis Form Submission                | n                                                                                                    |                |
| Profile                                                                                                    |                                             |                                                                                                    |                |
| Research Proposal                                                                                                    | Category*:                                  | Select Category                                                                                                    | ~              |
| R Half-yearly Report<br>Submit                                                                                                    | Sub Category *:                             | Select Sub Category                                                                                                    | ~              |
| Conference Report     Submit     Submit     Sub | Category Name ':                            | Select Course                                                                                                    | ~              |
| Conclusion Report                                                                                                    | Name of the Student ':                      | DR PRATIMA PAL BANERJEE                                                                                                    |                |
| CPI Final Thesis Submit                                                                                                    | WBUHS Reg. No. *:                           | 156320072008                                                                                                    |                |
| 🕑 Viva                                                                                                    | WBUHS Reg. Year ':                          | 2019-2020                                                                                                    |                |
| PhD Certificate                                                                                                    | Name of the Institution ":                  |                                                                                                    |                |
| 🕰 Change Password                                                                                                    | Cell Phone ':                               |                                                                                                    |                |
|                                                                                                    | E moil 's                                   | 7679507608                                                                                                    |                |
|                                                                                                    | E-mail .                                    | dr.pratimapal.@gmail.com                                                                                                    |                |
|                                                                                                    | Supervisor Name ':                          | Dr.Abhijit Chattopadhyay                                                                                                    |                |
|                                                                                                    | Co-Supervisor Name:                         | Mathew Heyden                                                                                                    |                |
|                                                                                                    | Proposed Title *:                           |                                                                                                    |                |
|                                                                                                    |                                             |                                                                                                    |                |
|                                                                                                    | Proposed place of work ':                   |                                                                                                    |                |
|                                                                                                    | Upload PDF ': (Add more PDF) +              | Choose File No file chosen                                                                                                    |                |
|                                                                                                    |                                             |                                                                                                    |                |

Submit Dissertation

Copyright © 2020 wbuhs.ac.in Privacy Policy.

Save Signature Clear

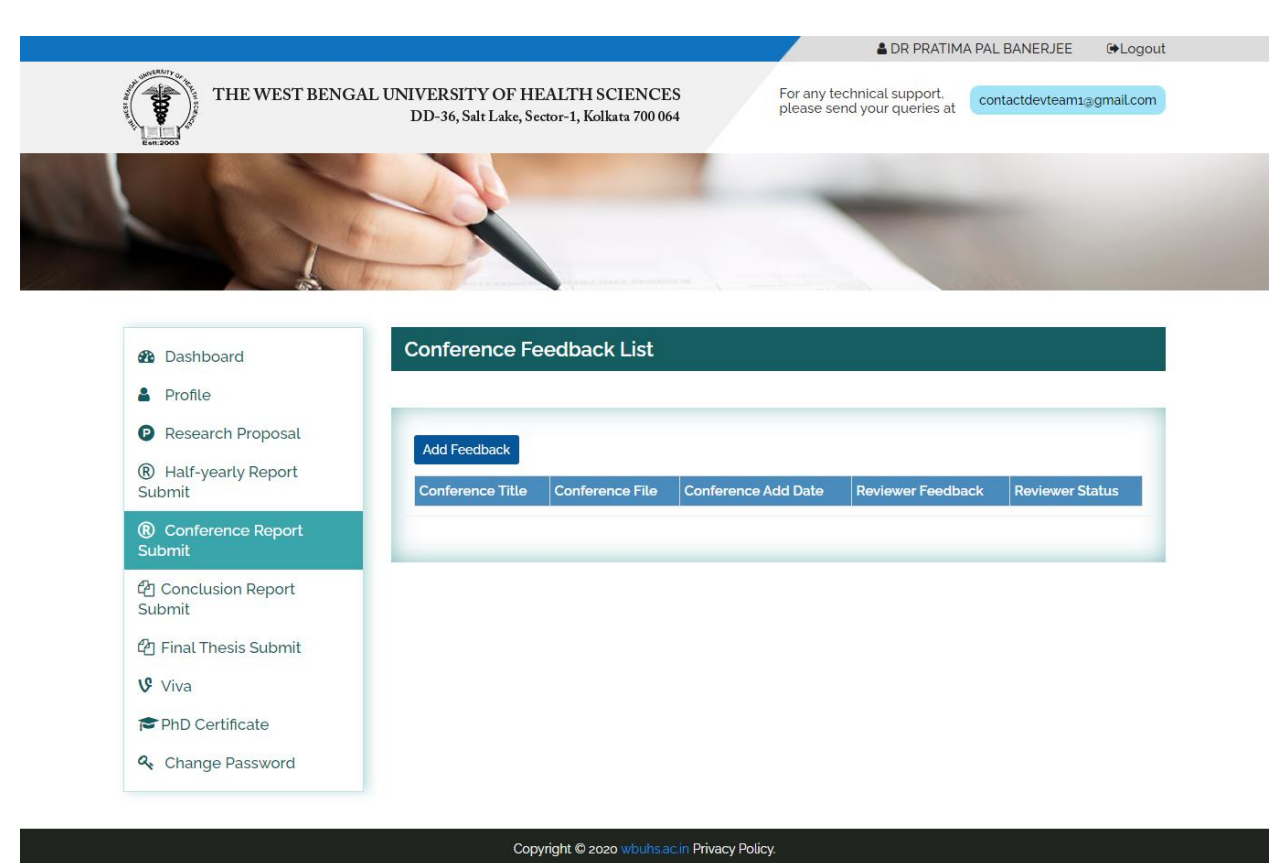

#### **Conference Feedback List**